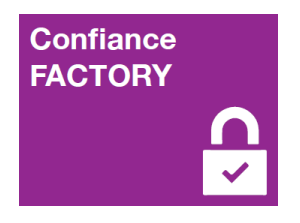

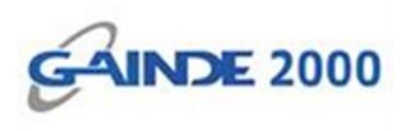

## **GUIDE UTILISATEUR**

# Configuration de la signature des mails sur Outlook 2013

I, Allées Thierno Saïdou Nourou TALL, Point E

Immeuble ORBUS 🔳 Dakar, Sénégal

BP 6856 Dakar Etoile

Tel (+221) 33 859 39 99 Tax (+221) 33 824 17 24

www.confiancefactory.com

| Nature du Document | Guide                    |
|--------------------|--------------------------|
| Référence          | Config_Sign_Mail_Outlook |
| Date               | 30/05/2016               |
| Emetteur           | GAINDE 2000              |
| Destinataires      | Clients                  |
| Version            | 1.0                      |
| Nombre de page     | 09                       |

| Date       | Auteur                               | Version | Evolutions             |
|------------|--------------------------------------|---------|------------------------|
| 30/05/2016 | Responsable Sécurité                 | 1.0     | Création du document   |
| 30/05/2016 | Responsable Référentiel Documentaire |         | Validation du document |

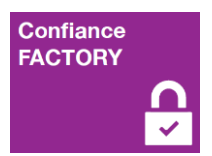

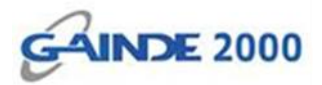

### Introduction

Ce document décrit la procédure de configuration de la signature électronique pour des mails sur le client lourd **OUTLOOK** (la version 2013 est utilisée pour ce document).

### **Prérequis :**

- Client Outlook (Microsoft Office)
- Système Windows (32 bits ou 64 bits)
- La chaine confiance bien installée (Racine et tiers de confiance)
- Un certificat de signature emails bien installé (voir guide réf : Instal\_Cert\_Personne)

### Suite des opérations :

> Ouvrir le client Outlook et cliquer sur l'onglet « FICHIER » :

| FICHIE             | R ACCI                            | JEIL            | ENVOI/RÉCEPTI                                     | ON I                              | DOSSIER                     | AFFICH     | AGE       |
|--------------------|-----------------------------------|-----------------|---------------------------------------------------|-----------------------------------|-----------------------------|------------|-----------|
| [<br>Nouve<br>élec | au message<br>tronique<br>Nouveau | Nouve<br>élémen | aux<br>hts +                                      | er •<br>er indésira<br>Suppri     | Supp<br>ble -               | orimer R   | épondre l |
| >                  | Recherc                           | her Brou        | uillons (Ctrl+E)                                  | Q                                 | Dossier                     | actuel 👻   |           |
| Boîte de réceptior | Nous r                            | n'avons f       | us Par L<br>trouvé aucun élén<br>critères de rech | oate 👻 I<br>nent corre<br>nerche. | Le plus rece<br>espondant a | nt↓<br>aux |           |
| Tous les dossiers  |                                   |                 |                                                   |                                   |                             |            |           |

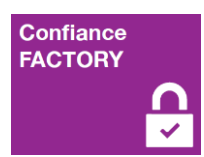

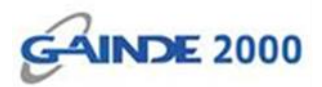

## Cliquer sur le bouton « Options » :

| $( \epsilon )$                                |                           |                                                                                                    |
|-----------------------------------------------|---------------------------|----------------------------------------------------------------------------------------------------|
| Informations                                  | Informat                  | tions sur le compte                                                                                                    |
| Ouvrir et<br>exporter                         | Microsoft Excha           | nge                                                                                                    |
| Enregistrer sous                              | + Ajouter un compte       |                                                                                                    |
| Enregistrer les<br>pièces jointes<br>Imprimer | Paramètres<br>du compte • | Paramètres du compte<br>Modifier les paramètres de ce compte, ou configurer<br>d'autres connexions.                                                                                                    |
| Compte Office                                 |                           |                                                                                                    |
| Quitter                                       | Réponses<br>automatiques  | Réponses automatiques (absence du bureau)<br>Les réponses automatiques vous permettent de signaler aux autres<br>utilisateurs que vous êtes absent du bureau, en vacances ou non disponible<br>pour répondre aux messages électroniques. |

## Cliquer sur « Centre de gestion de la confidentialité » :

| CEP   | C | Options Outlook                         | 2 S                                                                                                    |
|-------|---|-----------------------------------------|----------------------------------------------------------------------------------------------------|
| inoi  |   | Général                                 | Options générales pour travailler avec Outlook.                                                                    |
| letto |   | Courrier                                |                                                                                                    |
| our   |   | Calendrier                              | Options de l'interface utilisateur                                                                                 |
|       |   | Personnes                               | Afficher la mini barre d'outils lors de la sélection 0                                                             |
| +E)   |   | Tâches                                  | Activer l'aperçu instantané ①                                                                                      |
| Pa    |   | Recherche                               | Style d'info-bulle : Afficher les descriptions de fonctionnalités dans des info-bulles                             |
| n él  |   | Langue                                  | Personnaliser votre suite de programmes Microsoft Office                                                           |
|       |   | Options avancées                        | Nom d'utilisateur :                                                                                                |
| - 1   |   | Personnaliser le ruban                  | Initiales : a                                                                                                    |
| - 1   |   | Barre d'outils Accès rapide             | <u>T</u> oujours utiliser ces valeurs, quel que soit l'état de connexion à Office                                  |
|       |   | Compléments                             | <u>I</u> hème Office : Gris foncé                                                                                  |
|       |   | Centre de gestion de la confidentialité | Options de démarrage                                                                                               |
|       |   |                                         | Péfinir Outlook comme programme par défaut pour la messagerie, les contacts et le calendrier Programmes par défaut |
|       |   |                                         | OK Annuler                                                                                                    |

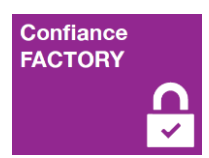

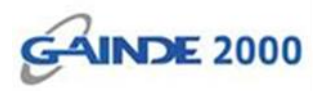

Après avoir cliqué sur le « Centre de gestion de la confidentialité » (en 1), il faut cliquer sur « Paramètres du Centre de gestion de la confidentialité... » (en 2) :

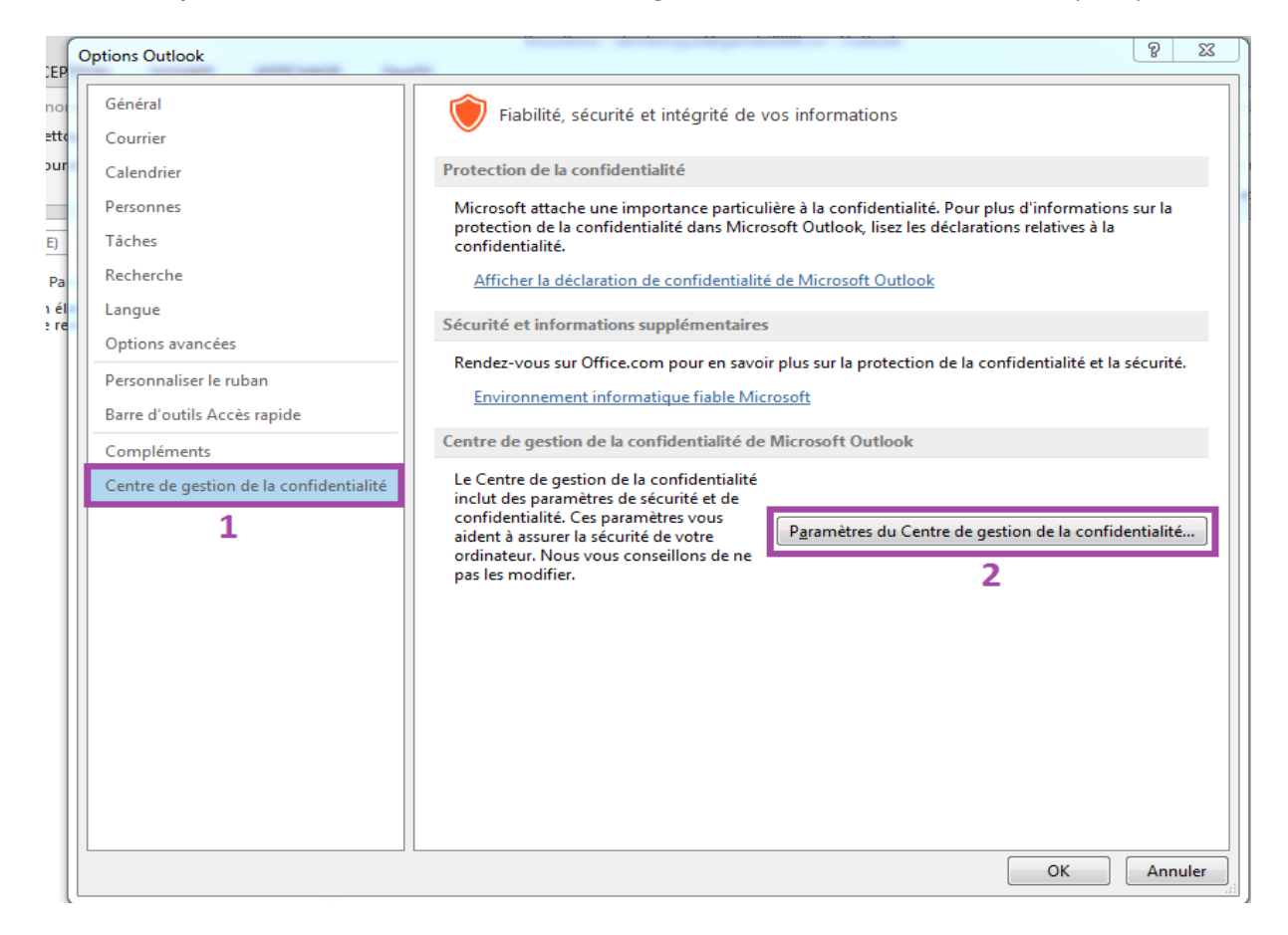

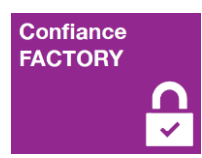

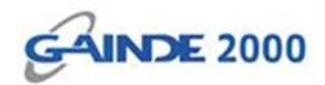

### > Cliquer sur « Sécurité de messagerie électronique »

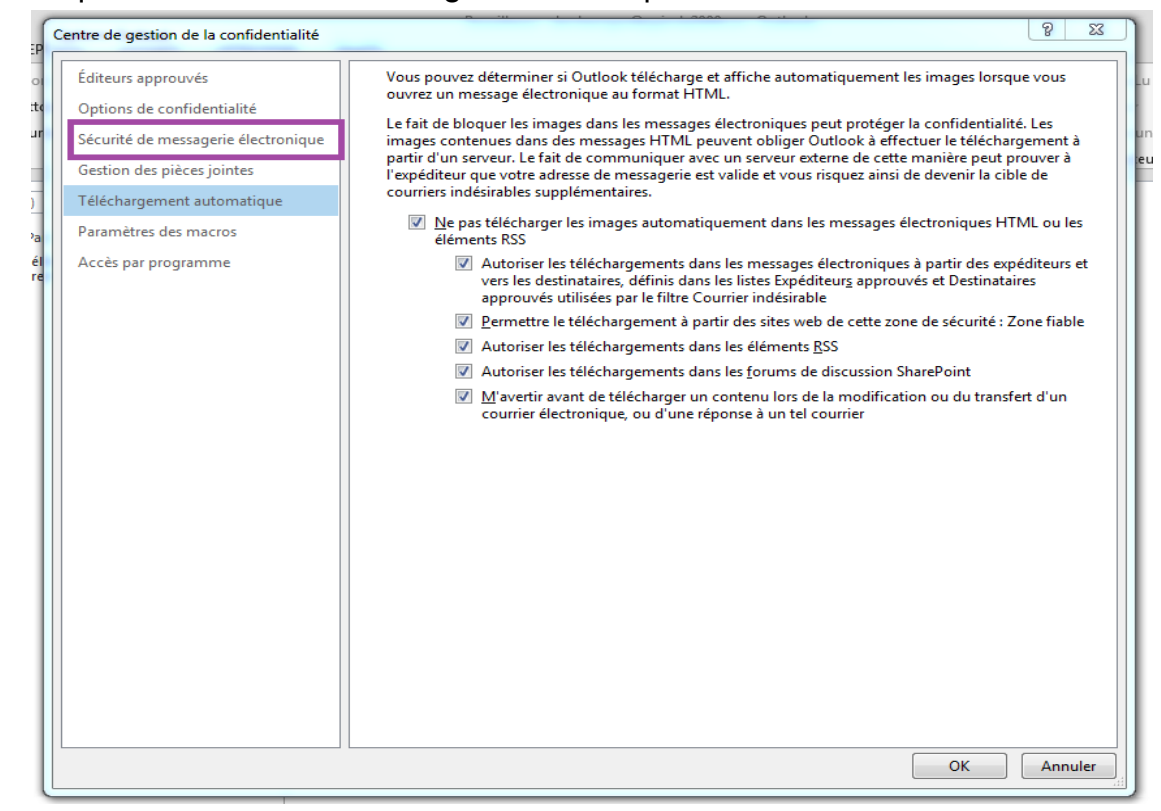

Après avoir cliqué sur « Sécurité de messagerie électronique » (en I), il faut cliquer sur le bouton «Paramètres… » (en 2) afin de créer un nouveau paramètre pour la signature :

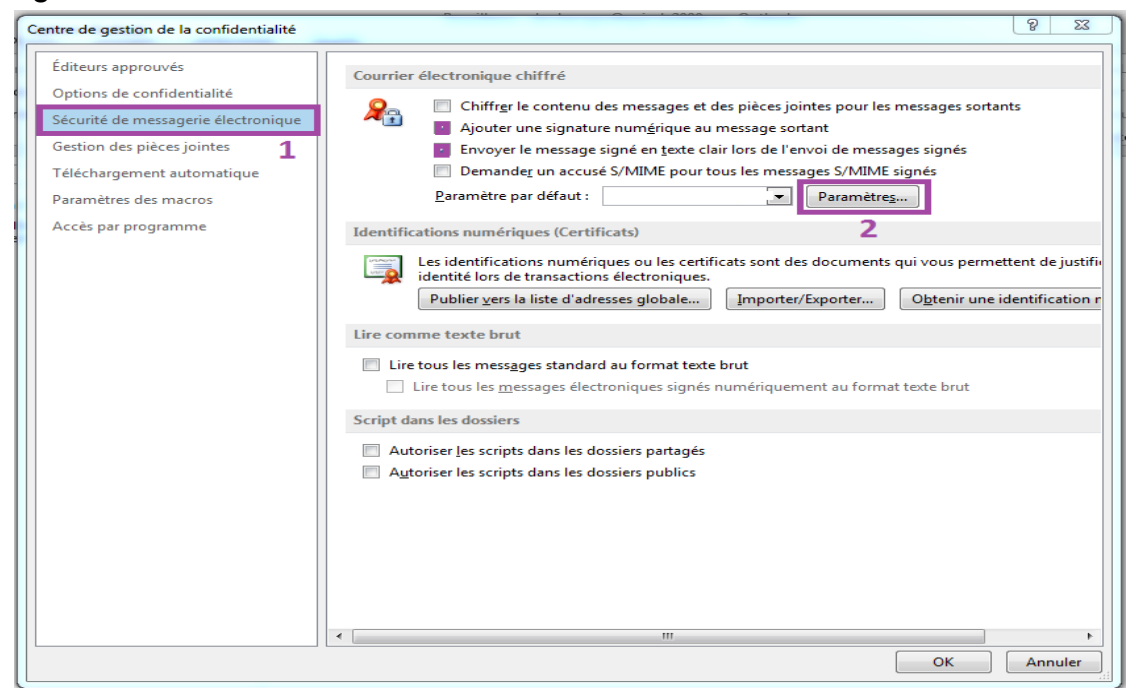

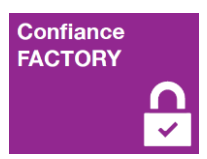

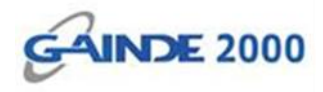

Donner un nom au nouveau paramètre (en 1), ensuite il faut choisir le certificat de signature électronique des mails (déjà installé) en cliquant sur le bouton « Choisir... » (en 2) :

| approuvés                    | Courrier électronique chiffré                                             |                          |
|------------------------------|---------------------------------------------------------------------------|--------------------------|
| s de confidentialité         | Q Chiffr <u>e</u> r le contenu des messages et des pièces jointes pour le | s messages sortants      |
| é de messagerie électronique | Ajouter une signature num <u>é</u> rique au message sortant               | -                        |
| des pièces jointes           | Nodifier les paramètres de sécurité                                       | ges signés               |
| irgement automatique         | Préférences des paramètres de sécurité                                    | signés                   |
| tres des macros              | Nom des paramètres de sécurité :                                          | <u></u>                  |
| ar programme                 | parametre 1                                                               |                          |
|                              | Format de chiffrement : S/MIME v                                          | qui vous permette        |
|                              | Paramètre de sécurité par défaut pour ce format de message chiffré        | qui rous permetti        |
|                              | Paramètre de sécurité par défaut pour tous les messages chiffrés          | O <u>b</u> tenir une ide |
|                              | Étiquettes de sécurité Nouveau Supprimer                                  |                          |
|                              | Certificats et algorithmes                                                |                          |
|                              | Certificat de signature : Choisir                                         | t touto brut             |
|                              | Algorithme de hachage : SHA1 👻                                            | t texte brut             |
|                              | Certificat de chiffrement : Choisir                                       |                          |
|                              | Algorithme de chiffrement : AES (256-bit)                                 |                          |
|                              | Envoyer ces certificats avec les messages signés                          |                          |
|                              | OK Annuler                                                                |                          |
| G                            |                                                                           |                          |

La liste des certificats de signature électronique des mails (déjà installé) apparait.

> Choisir le certificat en question et cliquer sur le bouton « OK » :

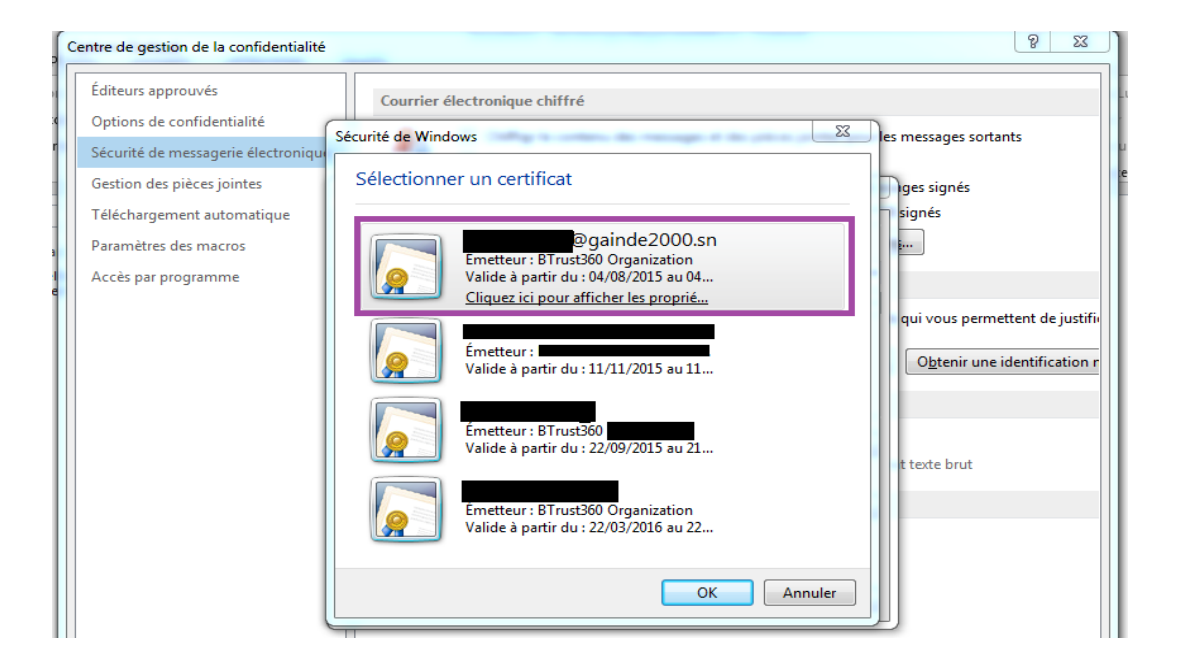

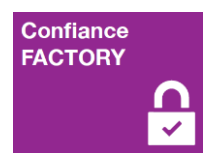

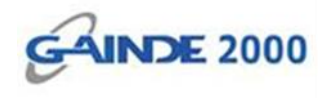

Le nom du certificat choisi s'affiche (en 1), il faut afficher la liste des Algorithmes de hachage pour en choisir un (en 2).

Cliquer sur le bouton « OK » pour valider (en 3) :

|                             |                                                                                                    | signés    |
|-----------------------------|----------------------------------------------------------------------------------------------------|-----------|
| Nom des paramètres de sé    | curité :                                                                                                    | i         |
| parametre                   |                                                                                                    | -         |
| Format de chiffrement :     | S/MIME                                                                                                    | ·         |
| 🔽 Paramètre de sécurité p   | ar défaut pour ce format de message chiffré                                                                                                    | qui vou   |
| 📝 Paramètre de sécurité p   | ar défaut pour tous les messages chiffrés                                                                                                    | Obte      |
| Étiquettes de sécurit       | é Nouveau Supprimer                                                                                                    |           |
| Certificats et algorithmes  |                                                                                                    |           |
| Certificat de signature :   | 1 display the second second se | ir        |
| Algorithme de hachage :     | 2 SHA256 -                                                                                                    | t texte b |
| Certificat de chiffrement : | Chois                                                                                                    | ir        |
| Algorithme de chiffrement   | : AES (256-bit) 👻                                                                                                    |           |
| Envoyer ces certificats a   | vec les messages signés                                                                                                    |           |

Dernière étape de la configuration (optionnelle), cocher cette case (en 1) pour que tous les messages électroniques (mails) soient **Signés par défaut**.

Cliquer sur « OK » pour valider (en 2) :

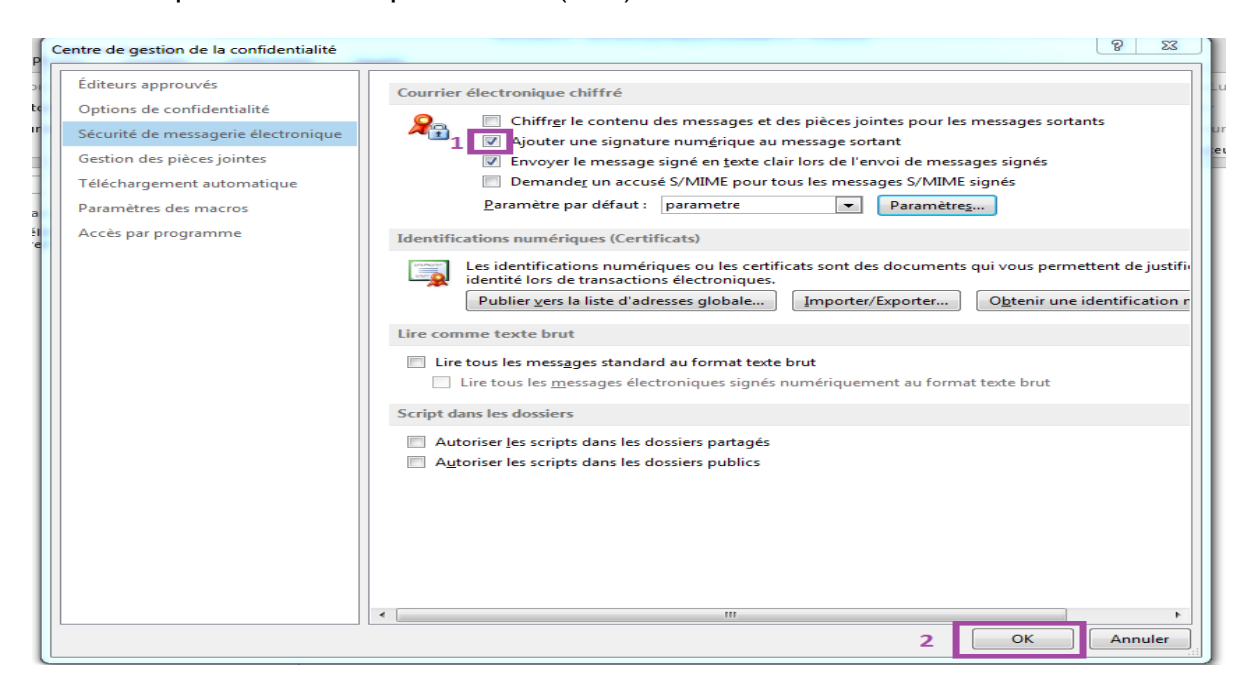

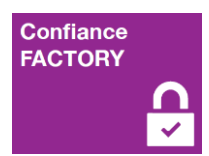

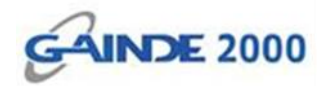

> Cliquer sur le bouton « OK » pour valider :

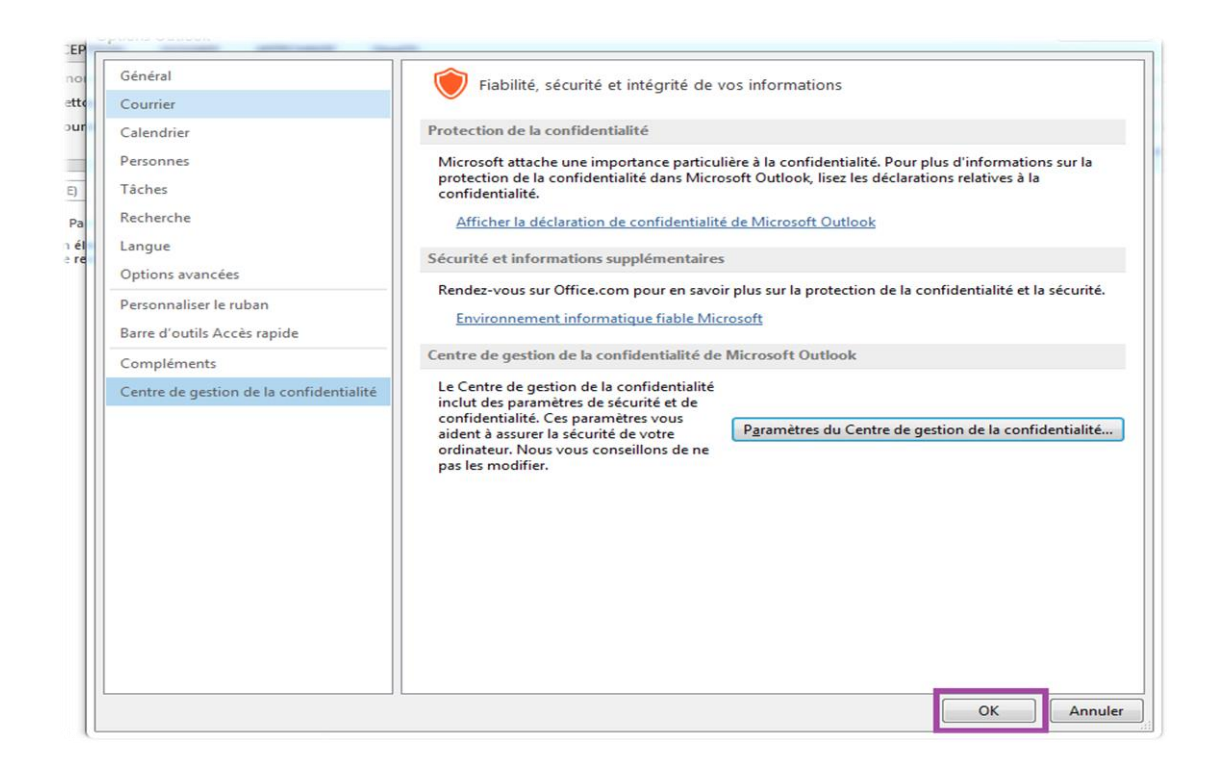

#### La configuration est terminée :

| FICHIE               | R ACCUEIL ENVOL/RÉCEPTION                               | DOSSIER AFFICHAGE                                                  | GpgOL                                       |                                                                                                    |
|----------------------|---------------------------------------------------------|--------------------------------------------------------------------|---------------------------------------------|----------------------------------------------------------------------------------------------------|
| [<br>Nouvea<br>élect | au message Nouveaux<br>tronique éléments -              | désirable -                                                        | Ire Répondre Transférer En plus -<br>à tous | Notif Guichet     ♀ Au responsable       ➡ Message d'équi     ✓ Terminé       ♀ Répondre et su     ✔ Créer |
|                      | Nouveau                                                 | Supprimer                                                          | Répondre                                    | Actions rapides 15                                                                                         |
| > uo                 | Rechercher Brouillons (Ctrl+E) Tous Non Ius Par Date    | <ul> <li>✓ Dossier actuel ✓</li> <li>✓ Le plus récent ↓</li> </ul> |                                             |                                                                                                    |
| Boite de récepti     | Nous n'avons trouvé aucun élémen<br>critères de recherc | t correspondant aux<br>he.                                         |                                             |                                                                                                    |
| Tous les dossiers    |                                                         |                                                                    |                                             |                                                                                                    |
|                      |                                                         |                                                                    |                                             |                                                                                                    |

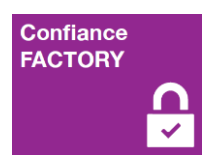

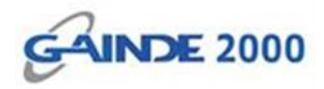

Pour vérifier la configuration, il faut initier l'envoi d'un nouveau mail. Ensuite cliquer sur l'onglet « Options » pour vérifier si la signature est cochée par défaut (si cette configuration optionnelle était choisie) :

| FICHIER  | MESSAGE                                        | INSERTION     | OPTIONS                         | FORMAT DU TEXTE | RÉVISION                      | GpgOL                |                      |                   |                   |                  |                                                                                          |         |                             |
|----------|------------------------------------------------|---------------|---------------------------------|-----------------|-------------------------------|----------------------|----------------------|-------------------|-------------------|------------------|------------------------------------------------------------------------------------------|---------|-----------------------------|
| Coller   | 6 Couper<br>a Copier<br><b>Reproduire la m</b> | iise en forme | Calibri (( + 11<br>G I <u>S</u> | • A* A*   ∷ •   | • ≟ -   <b>∻</b><br>≣   €≣ +≣ | Carnet<br>d'adresses | Vérifier<br>les noms | Un<br>fichier élé | Un<br>ément - sig | Une<br>gnature • | <ul> <li>Assurer un suivi</li> <li>Importance haut</li> <li>Importance faible</li> </ul> | Zoom    | Applications<br>pour Office |
|          | Presse-papiers                                 | Es.           |                                 | Texte simple    | G.                            | Nor                  | ns                   |                   | Inclure           |                  | Indicateurs                                                                              | r⊒ Zoom | Compléments                 |
| Tenvoyer | À<br>Cc<br>Objet                               |               |                                 |                 |                               |                      |                      |                   |                   |                  |                                                                                          |         |                             |

Le bouton « Signer » est bien sélectionné, il faut enfin envoyer le message pour terminer

| FICHIER       | MESSAGE                   | INSERT                                                                                                    | ION      | OPTIONS    | FORMA       | T DU TEXTE | RÉVISION        | GpgOL     |                          |
|---------------|---------------------------|----------------------------------------------------------------------------------------------------|----------|------------|-------------|------------|-----------------|-----------|--------------------------|
| Aa<br>Thèmes  | Couleurs -<br>A Polices - | (And the second second | Cci      | De         | Autorisatio | Chiffrer   | Utiliser les bo | Utons Dem | nander un accusé de réce |
| - L           | Effets →                  | de page *                                                                                                    |          |            | Ŧ           | A signer   | de vote         | • Dem     |                          |
|               | Thèmes                    |                                                                                                    | Afficher | les champs | Aut         | orisation  |                 | Su        | ivi                      |
| ت=<br>Envoyer | À<br>Cc<br>Objet          |                                                                                                    |          |            |             |            |                 |           |                          |

<u>Fin de l'opération :</u> la signature des emails est bien configurée sur ce compte d'utilisateur Outlook.